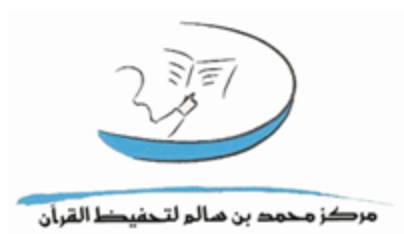

كيفية استخدام الموقع

صفحة المعلم  $\mathbf{X} \cdot \mathbf{N} - \mathbf{X} \cdot \mathbf{N} \mathbf{V}$ 

#### المحتوى

| 2  | المحتوى                           |
|----|-----------------------------------|
| 3  | صفحة الدخول                       |
| 3  | الصفحة الرئيسية بعد الدخول للمعلم |
| 4  | الحلقات                           |
|    | صفحة دائم                         |
|    | 4                                 |
|    | صفحة دوري                         |
|    | 15                                |
|    | صفحة مشاهدة المتابعة اليومية      |
|    | 15                                |
| 16 | الخروج                            |

صفحة الدخول اسم المستخدم هو نفسه الرقم الوظيفي مثاله:

#### F201201 / M201104

و كلمة السر يتم تفعيلها عن طريق المشرف التقنى (بعد أن يضيف السكرتير الموظف يظهر الرقم الوظيفي و من ثم المشرف التقنى يفعله ويعين الرقم

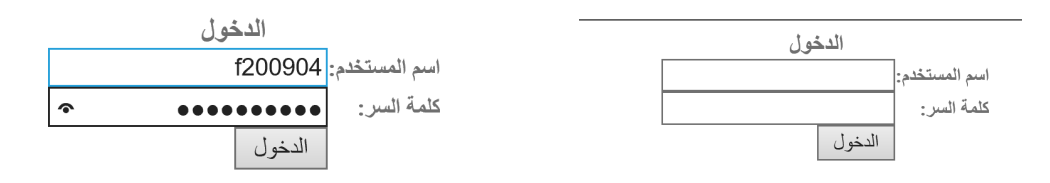

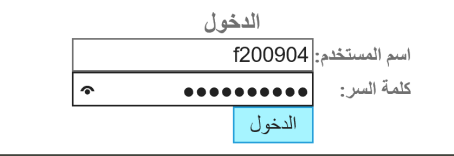

الصفحة الرئيسية بعد الدخول للمعلم

الصفحة الرئيسية

كيفية استخدام الموقع يرجى الضغط هنا

يرجى العلم إن كان الطالب قد غير حلقته ، يتم إبلاغ السكرتير ليتم نقله إن كان هناك تغيير في منهج الحلقة يرجى التواصل مع المدير

الحلقات

و يضم ماهو موضح في الصورة حاليا

|   | جدول العام       | الحلقات         |
|---|------------------|-----------------|
|   |                  | دائم            |
| _ |                  | دوري            |
|   | ة اليومية للحلقة | مشاهدة المتابعة |

صفحة دائم على المعلم أن يختار الحلقة ( تتغير بعض واجمات الحلقات بحسب نوع مادة الحلقة التي تم انشاؤها من قبل المدير).

| حلقات > دائم | الرئيسية > ال | الصفحة |
|--------------|---------------|--------|
|              | اختر الحلقة   | الحلقة |
|              | الملك-الناس   |        |
|              | إقراء         |        |
|              | تلاوة1        |        |
|              |               |        |

### ا ) حلقة الإقراء

|             | الصفحة الرئيسية > الحلقات > دائم        |
|-------------|-----------------------------------------|
|             | الحلقة إقراء                            |
| يضغط الم    | المتابعة اليومية للحلقة تسجيل الغياب    |
| "المتابعة ا | بيانات الغياب اليوم                     |
| لتظهر له قا | بيانات الاقراء<br>No data was returned. |
|             |                                         |

يضغط المعلم على زر "المتابعة اليومية للحلقة"؛ لتظهر له قائمة الطلبة

|                        |        |               | > الحلقات > دائم        | الصفحة الرئيسية                   |
|------------------------|--------|---------------|-------------------------|-----------------------------------|
|                        |        |               | إقراء 🗸                 | الحلقة                            |
| يضغط المعلم على زر "   |        |               | لقة تسجيل الغياب        | المتابعة اليومية للح              |
|                        | الغياب | الرقم الطلابي | الاسم                   |                                   |
| select"؛ ليختار الطالب | اختر 🗸 | F20121980023  | سيوني محمد درويش        | Select هبة الله ب                 |
|                        | اختر 🗸 | F2012198401   | مد عبدالغفور محمد سعيدي | Select فاطمة أح                   |
| الدي سيسمح المعرر      |        |               | م                       | بيانات الغياب اليود               |
| المطلوب                |        |               | .No dat                 | بيانات الاقراء<br>ta was returned |
|                        |        |               |                         |                                   |

|                                                                                          | الصفحة الرئيسية > الحلقات > دائم                             |
|------------------------------------------------------------------------------------------|--------------------------------------------------------------|
|                                                                                          | الحلقة                                                       |
|                                                                                          | المتابعة اليومية للحلقة تسجيل الغياب                         |
| الغياب                                                                                   | الاسم الطلابي                                                |
| اختر 🗸                                                                                   | Select هبة الله بسيوني محمد درويش           Select           |
| اختر 🗸                                                                                   | Select فاطمة أحمد عبدالغفور محمد سعيدي F2012198401           |
|                                                                                          | م بيانات الغياب اليومر                                       |
| لقراءة - الرواية العرض                                                                   | الاسم ال                                                     |
| من السورة الآية إلى السورة الآية<br>بة حفص عن عاصم ✔ [الفاتحة ✔] [1 ✔] [الفاتحة ✔] [1 ✔] | )<br>F20121980023 هبة الله بسيوني محمد درويش <sub>رواي</sub> |
|                                                                                          | الأخطاء                                                      |
|                                                                                          | أخطاء ملازمة (عثرات)                                         |
|                                                                                          | الملاحظات                                                    |
| حفظ                                                                                      |                                                              |
|                                                                                          | بيانات الاقراء<br>No data was returned.                      |

ستظهر خانة تعبئة بيانات الاقراء للطالب الذي تم اختياره

|                                                                       |                                                                                                    | رئيسية > الحلقات > دائم<br>                                                                                                    | لفحة ال                                                                                                    |
|-----------------------------------------------------------------------|----------------------------------------------------------------------------------------------------|----------------------------------------------------------------------------------------------------|----------------------------------------------------------------------------------------------------|
|                                                                       | $\checkmark$                                                                                                    | إقراء                                                                                                    | حلقة                                                                                                    |
|                                                                       |                                                                                                    | اليومية للحلقة تسجيل الغياب                                                                                                    | المتابعة                                                                                                    |
|                                                                       | قم الطلابي الغياب                                                                                                    | الاسم الر                                                                                                    |                                                                                                    |
|                                                                       | F201219800 اختر 🗸                                                                                                    | نبة الله بسيوني محمد درويش 🛛 23                                                                                                    | ه Selec                                                                                                    |
|                                                                       | F20121984 اختر 🗸                                                                                                    | اطمة أحمد عبدالغفور محمد سعيدي 01                                                                                                    | Selec ف                                                                                                    |
|                                                                       |                                                                                                    | مياب اليومر                                                                                                    | انات الغ                                                                                                    |
| العرض                                                                 | القراءة - الرواية                                                                                                    | الاسم                                                                                                    |                                                                                                    |
| ة الآية إلى السورة الآية                                              | من السورة                                                                                                    | F20121 هية الله يستوند محمد                                                                                                    | 98002                                                                                                    |
| ✓ 7 [Milling]                                                         | د ورویس روایة حفص عن عاصم <                                                                                                    |                                                                                                    |                                                                                                    |
|                                                                       |                                                                                                    | الأخطاء test                                                                                                    |                                                                                                    |
|                                                                       |                                                                                                    | ملازمة (عثرات) test                                                                                                    | خطاء ه                                                                                                    |
|                                                                       | ×                                                                                                    | ملاحظات test                                                                                                    | II                                                                                                    |
| حفظ                                                                   |                                                                                                    |                                                                                                    |                                                                                                    |
|                                                                       |                                                                                                    |                                                                                                    |                                                                                                    |
|                                                                       |                                                                                                    | فراء<br>No data was r.                                                                                                    | نات الا<br>eturne                                                                                                    |
|                                                                       |                                                                                                    |                                                                                                    | 0.000                                                                                                    |
| ب الصورة                                                              | انات کما هو موضح في<br>زر "حفظ"                                                                                                    | م المعلم بتعبئة البيا<br>لاه، ثم الضغط على                                                                                                    | يقو<br>أعا                                                                                                    |
| ب الصورة                                                              | انات کما هو موضح في<br>زر "حفظ"                                                                                                    | م المعلم بتعبئة البيا<br>لاه، ثم الضغط على<br>رئيسية > العلقات > دائم                                                                                                    | يقو<br>أعا<br>محمة ال                                                                                                    |
| ب الصورة<br>                                                          | انات کما هو موضح في<br>زر "حفظ"<br>∑                                                                                                    | م المعلم بتعبئة البيا<br>لاه، ثم الضغط على<br>رئيسية > الحلقات > دائم                                                                                                    | يقو<br>أعا<br><sup>فحة ال</sup>                                                                                                    |
| ب الصورة<br>                                                          | انات كما هو موضح في<br>زر "حفظ"<br>▽                                                                                                    | م المعلم بتعبئة البيا<br>لاه، ثم الضغط على<br>رئيسية > الحلقات > دائم<br>إقراء<br>اليومية للحلقة لنسجيل الغياب                                                                                                    | يقو<br>أعا<br><sup>فحة ال</sup><br>المنابعة                                                                                                    |
| ۽ الصورة                                                              | انات کما هو موضح في<br>زر "حفظ"<br>م <sub>الطلابي الغياب</sub>                                                                                                    | م المعلم بتعبئة البيا<br>لاه، ثم الضغط على<br>رئيسية > الحلقات > دائم<br>الومية للحلقة [قراء]<br>الاسم الرق                                                                                                    | يقو<br>أعا<br><sup>فحة ال</sup><br>المتابعة                                                                                                    |
| <sub>ب</sub> الصورة                                                   | انات كما هو موضح في<br>زر "حفظ"<br>م الطلابي الغياب<br>F2012198 انشر س                                                                                                    | م المعلم بتعبئة البيا<br>لاه، ثم الضغط على<br>رئيسية > الحلقات > دائم<br>إقراء<br>البومية للحلقة [ تسجيل الغياب]<br>الاسم الرقم<br>الممة أحمد عبدالففور محمد سعيدي المق                                                                                                    | يقو<br>أعا<br>العة<br>المتابعة<br>Sele                                                                                                    |
| ب الصورة                                                              | انات كما هو موضح في<br>زر "حفظ"<br>مالطلابي الغياب<br>F2012196 انتر العامة                                                                                                    | م المعلم بتعبئة البيا<br>لاه، ثم الضغط على<br>رئيسية > الحلقات > دائم<br>اليومية للطقة المبيل النياب<br>الممة أحمد عبدالففور محمد سعيدي المق<br>بياب اليوم                                                                                                    | يقو<br>أعا<br>العدة ال<br>المتابعة<br>Selee<br>انات الغ                                                                                                    |
| ي <b>الصورة</b><br>العرض                                              | انات كما هو موضح في<br>زر "حفظ"<br>م الطلابي الغياب<br>F2012198 انشر العرابة<br>القراءة - الرواية                                                                                                    | م المعلم بتعبئة البيا<br>لاه، ثم الضغط على<br>رئيسية > الحلقات > دائم<br>الومية للحلقة تسجيل الغياب<br>العمة أحمد عبدالعفور محمد سعيدي ألف<br>يباب اليوم<br>الاسم                                                                                                    | يقو<br>أعا<br><sup>فحة ال</sup><br>المتابعة<br>Selee<br>انات الغ                                                                                                    |
| ي الصورة<br>العرض<br>آية إلى السورة الآية<br>♥ الفتحة ♥ [7 ♥]         | انات كما هو موضح في<br>زر "حفظ"<br>م الطلابي الغياب<br>F2012198 انثر المواية<br>من السورة الآ<br>مرالستر وراية حفص عن عاصم الماتحة الرواية                                                                                                    | م المعلم بتعبية البيا<br>لاه، ثم الضغط على<br>رئيسية > الحلقات > دائم<br>اليومية للحلقة تسجيل الغيب<br>العمم الرق<br>الاسم الرق<br>الاسم<br>الاسم                                                                                                    | يقو<br>أعا<br>أعا<br>المتابعة<br>المتابعة<br>المتابعة<br>المتابعة<br>98002                                                                                                    |
| ي الصورة<br>العرض<br>أية إلى السورة الآية<br>♥ الفائحة ♥ [7 ♥]        | انات كما هو موضح في<br>زر "حفظ"<br>م الطلابي الغياب<br>F2012198 انتر المواية<br>القراءة - الرواية<br>من السورة الآ                                                                                                    | م المعلم بتعبئة البيا<br>لاه، ثم الضغط على<br>رئيسية > الحلقات > دائم<br>اليومية للطقة آسجيل الغياب<br>الموم الاسم الرق<br>الاسم<br>الاسم<br>الاسم<br>الاخطاء العالي المعالي المعالي المعالي المحمد المعالي المحمد المعادي المحمد المعادي المحمد المعادي المحمد المحمد | يقو<br>أعا<br>المتابعة<br>المتابعة<br>Selee<br>انات الغلامة<br>98002                                                                                                    |
| ي الصورة<br>العرض<br>أية إلى السورة الآية<br>♥ الفاتحة ♥ [7♥]         | انات كما هو موضح في<br>زر "حفظ"<br>م الطلابي الغياب<br>F2012198 انفر الم<br>القراءة - الرواية<br>من السورة الأ<br>من السورة الأ                                                                                                    | م المعلم بتعبية البيا<br>لاه، ثم الضغط على<br>رئيسية > الحلقات > دائم<br>الومية للحلقة تسجيل الغراب<br>الومية للحلقة تسجيل الغراب<br>عاممة أحمد عبدالعفور محمد سعيدي ألم<br>الاسم<br>ياب اليوم<br>الاسم<br>الاخطاء لحقة (عنرات)                                                                                                    | يقو<br>أعا<br>محمد الا<br>المتابعة<br>المتابعة<br>الما الع<br>الما الع<br>الما محمد الما<br>الما محمد الما محمد الما<br>الما محمد الما محمد الما محمد الما<br>الما محمد الما محمد الما محمد الما محمد الما محمد الما<br>الما محمد الما محمد المحمد الما محمد الما محمد الما محمد المما محمد الما محمد الما محمد |
| ي الصورة<br>العرض<br>نية إلى السورة الآية<br>♥ [لفتحة ♥] [7♥]         | انات كما هو موضح في<br>زر "حفظ"<br>م الطلابي الغياب<br>F2012198 انشر الموابة<br>من السورة الآ<br>من السورة الآ                                                                                                    | م المعلم بتعبية البيا<br>لاه، ثم الضغط على<br>رئيسية > الحلقات > دائم<br>اليومية للحلقة تسجيل الغباب<br>المعة أحمد عبدالغفور محمد سعيدي ألاق<br>الاسم<br>دياب اليوم<br>الأخطاء (عثرات) لوجا<br>دلاحظات لوجا                                                                                                    | يقو<br>أعا<br>محمد ال<br>المتابعة<br>انات الغابعة<br>الا<br>علاماء و<br>الا                                                                                                    |
| ي الصورة<br>العرض<br>أية إلى السورة الآية<br>♥ الفاتحة ♥ [7 ♥]        | انات كما هو موضح في<br>زر "حفظ"<br>م الطلابي الغياب<br>1501219 انتر المواية<br>درويش رواية حفص عن عاصم الفتحة ال                                                                                                    | م المعلم بتعبئة البيا<br>لاه، ثم الضغط على<br>رئيسية > الحلقات > دائم<br>اليومية للطقة تسجيل الغياب<br>اليومية للطقة تسجيل الغياب<br>الممة أحمد عبدالغفور محمد سعيدي ألفو<br>الاسم<br>الاسم<br>الأخطاء F20121<br>الأخطاء test<br>الاخطاء رعثرات)<br>ملاحظات test                                                                                                    | يقو<br>أعا<br>محمد ال<br>المتابعة<br>الالتابعة<br>الالتابعة<br>الالتابعة<br>الالتابعة<br>الالتابعة<br>التابعة<br>التابعة<br>المتابعة                                                                                                    |
| ي الصورة<br>العرض<br>نية إلى السورة الآية<br>♥ الفتحة ♥ [7♥]          | انات كما هو موضح في<br>زر "حفظ"<br>م الطلابي الغياب<br>جوالالاي<br>القراءة - الرواية<br>من السورة الآ<br>من السورة الآ<br>من السورة الآ<br>من السورة الآ                                                                                                    | م المعلم بتعبئة البيا<br>لاه، ثم الضغط على<br>رئيسية > الحلقات > دائم<br>الومية للحلقة تسجيل الغراب<br>الومية للحلقة تسجيل الغراب<br>عاممة أحمد عبدالغفور محمد سعيدي ألم<br>الاسم<br>ياب اليوم<br>الاسم<br>لاخطاء F20121<br>هبة الله بسيوني محمد .<br>الاحماء لديا<br>الخطاء test عداد الحما الحال .<br>ويورووو                                                                                                    | يقو<br>أعا<br>المتابعة<br>المتابعة<br>الالتابعة<br>فالمتابعة<br>فالمتابعة<br>المتابعة<br>المتابعة<br>المتابعة<br>المتابعة                                                                                                    |
| ي الصورة<br>العرض<br>نية إلى السورة الآية<br>♥ الفاتحة ♥ [7 ♥]<br>حفظ | انات كما هو موضح في<br>زر "حفظ"<br>م الطلابي الغياب<br>جرويش رواية حفص عن عاصم \ الفتحة \ 1<br>من السورة الأ<br>من المحرة المواية                                                                                                    | م المعلم بتعبئة البيا<br>لاه، ثم الضغط على<br>رئيسية > الحلقات > دائم<br>اليومية للحلقة تسجيل الغياب<br>اليومية للحلقة تسجيل الغياب<br>علامة أحمد عبدالففور محمد سعيدي اللوق<br>الاسم<br>الاسم<br>الأخطاء F20121<br>فالخطاء test لحفرات<br>الخطاء test عثرات)<br>ملاحظات لاقراء و الحضور للطالب 20082                                                                                                    | يقو<br>أعا<br>محمة ال<br>المتابعة<br>Selec<br>التابعة<br>Selec<br>التابعة<br>Selec<br>التابعة<br>Selec<br>التابعة<br>Selec<br>المتابعة<br>Selec<br>المتابعة<br>Selec<br>العام<br>العا<br>العا<br>العا<br>العا<br>العا<br>العا<br>الع                                                                                                    |
| ي الصورة<br>العرض<br>أية إلى السورة الآية<br>♥ الفاتحة ♥ [7 ♥]        | انات كما هو موضح في<br>زر "حفظ"<br>م الطلابي الغياب<br>م الطلابي الغياب<br>درويش رواية حفص عن عاصم الفتحة الرواية<br>من السورة الآ<br>جوايا<br>بق الرواية إنطاء إنطاء ملازمة ملاحظات                                                                                                    | م المعلم بتعبية البيا<br>لاه، ثم الضغط على<br>رئيسية > الحلقات > دائم<br>اليومية للطقة تسجيل الغياب<br>اليومية للطقة تسجيل الغياب<br>الممة أحمد عبدالغفور محمد سعيدي الموق<br>علياب اليوم<br>الاسم<br>الاحطاء F20121<br>الأخطاء F20121<br>الأخطاء والته بسيوني محمد م<br>الأحطاء والحضور للطالب 280023<br>قراء<br>الاسم إمن السورة الأية إلى السورة الأي                                                                                                    | يقو<br>أعا<br>محملة المتابعة<br>المتابعة<br>إبانات الغ<br>المان الا                                                                                                    |
| ي الصورة<br>العرض<br>نية إلى السورة الآية<br>♥ الفتحة ♥ [7♥]<br>حفظ   | انات كما هو موضح في<br>زر "حفظ"<br>م الطلابي الغياب<br>جونان جواية - الرواية<br>درويش رواية حفص عن عاصم لا الفاتحة لا 1<br>من السورة الأ<br>من السورة الأ<br>جواية حفص عن عاصم مرزمة ملاحظات<br>رواية حفص عن عاصم الخطات<br>رواية حفص عن عاصم ملازمة ملاحظات<br>رواية حفص عن عاصم عليم ملازمة ملاحظات | م المعلم بتعبية البيا<br>لاه، ثم الضغط على<br>رئيسية > الحلقات > دائم<br>البومية للحلقة قسجيل الغياب<br>البومية للحلقة قسجيل الغياب<br>الممة أحمد عبدالغفور محمد سعيدي ألف<br>علام أحمد عبدالغفور محمد سعيدي ألف<br>علام أحمد عبدالغفور محمد سعيدي ألف<br>الأسم<br>الأحطاء لاه بسيوني محمد الخ<br>الأحطاء لوع<br>الأحطاء لوع<br>ملاحظات لوع<br>معلومات الاقراء و الحضور للطالب 20009<br>قراء<br>موني محمد درويش الفاتحة 1 الفاتحة 7                                                                                                    | يقو<br>أعا<br>المتابعة<br>المتابعة<br>المتابعة<br>المتابعة<br>و1000<br>و2008<br>و2008<br>و2008<br>و2008<br>و2008<br>و2008<br>و2008<br>و2008<br>و2009<br>و2009                                                                                                    |

تظهر بيانت الاقراء بعدها، و من تم حضوره يزال من قائمة الطلبة، كما هو موضح أعلاه

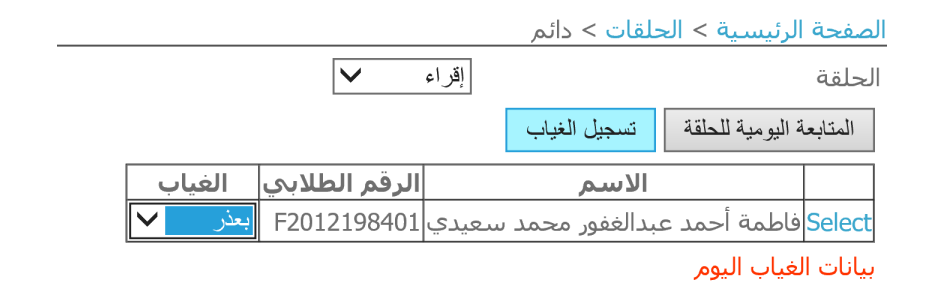

بعد الانتهاء من تسجيل الاقراء لجميع الطلبة الحاضرين، يسجل المعلم الغياب و ذلك باختيار سبب الغياب إما بعذر أو بدون عذر لكل طالب. ثم يضغط المعلم زر "تسجيل الغياب".

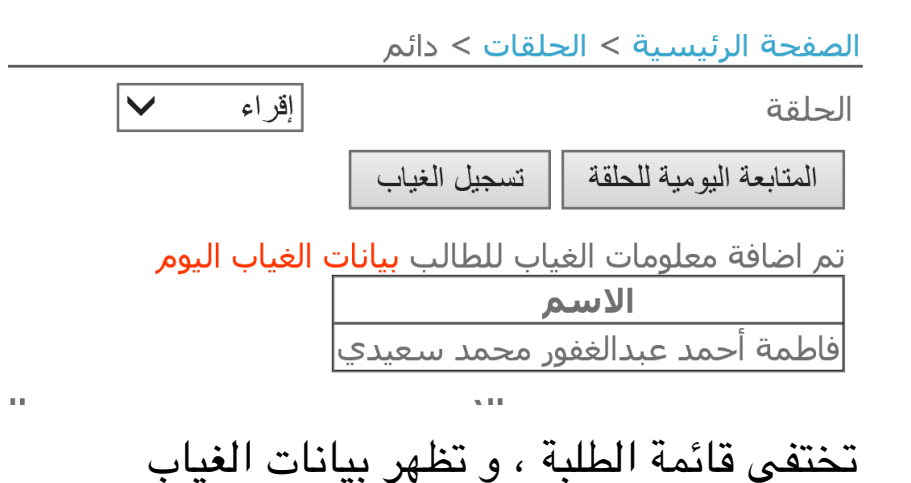

٢) حلقة التلاوة

| صفحة الرئيسية > الحلقات > دائم                                                                                                    |
|----------------------------------------------------------------------------------------------------|
| لحلقة للاوة ٧                                                                                                    |
| المتابعة اليومية للحلقة تسجيل الغياب                                                                                                    |
| الاسم الرقم الطلابي الغياب                                                                                                    |
| Select لطيفة علي تقي الزرعوني F20131952019 اختر 🗸                                                                                                    |
| Select موزة سالم محمد خليفة بالحصبا F2006195205 الغتر   ✔                                                                                                    |
| بيانات الغياب اليوم<br>الادام من المالية تربيب ترق التربيب من المالية تربيب ترق التربيب من المالية تربيب ترق التربيب م                                                                                                    |
| من السورة الآية المرابع التجويد                                                                                                    |
| F20131952019 لطيفة علي تقي الزرعوني للفتحة ♥ [ ♥ ] [لفاتحة ♥ ] [ ♥ ]                                                                                                    |
| حنظ                                                                                                    |
| بيانات ماتم تسمعيه اليوم من التلاوة<br>لا توجد معلومات حاليا                                                                                                    |
| تختلف عن الاقراء، و كذلك الغياب                                                                                                    |
| صفحة الرئيسية > الحلقات > دائم                                                                                                    |
| لحلقة نلاوة1 🗸                                                                                                    |
| المتابعة اليومية للحلقة تسجيل الغياب                                                                                                    |
| الاسم الرقم الطلابي الغياب                                                                                                    |
| Select موزة سالم محمد خليفة بالحصبا F2006195205 الغثر ✔                                                                                                    |
| بيانات الغياب اليوم<br>الله المحمد المحمد المحمد المحمد المحمد المحمد المحمد المحمد المحمد المحمد المحمد المحمد المحمد المحمد المحمد                                                                                                    |
| الاسم التلاوة الحضورعلى الوقت مستوف التجويد                                                                                                    |
| من السورة الايلة إلى السورة الايلة الله الله المسورة الايلة المسورة الايلة المسورة الايلة المسورة الايلة المسلم المسلم |
| حفظ                                                                                                    |
| بيانات ماتم تسمعيه اليوم من التلاوة                                                                                                    |
| الأسم من السورة الأيه الى السورة الأيه المقدير<br>الطيفة علم نقر الذرعين الفائحة 1 الفائحة 7                                                                                                    |
|                                                                                                    |

|   |                                           | لرئيسية > الحلقات > دائم                     | الصفحة اا |
|---|-------------------------------------------|----------------------------------------------|-----------|
|   | تلاوة 1                                   |                                              | الحلقة    |
|   |                                           | اليومية للحلقة تسجيل الغياب                  | المتابعة  |
|   | الرقم الطلابي الغياب<br>F2006195205 ابعذر | <b>الاسم</b><br>موزة سالم محمد خليفة بالحصيا | Select    |
| I |                                           | عياب اليوم<br>عياب اليوم                     | بيانات ال |
|   | F                                         | الرئيسية > الحلقات > دائد                    | الصفحة    |
|   |                                           | تلاوة 1                                      | الحلقة    |
|   | ų.                                        | ة اليومية للحلقة تسجيل الغياد                | المتابعا  |
|   | بيانات الغياب اليوم                       | ة معلومات الغياب للطالب<br>الاسم             | تم اضاف   |
|   |                                           | الم محمد خليفة بالحصبا                       | موزه س    |

٣) حلقة القرآن / أمحات/ تأسيسي

|                                                                                                    |        |               | الرئيسية > الحلقات > دائم     | الصفحة ا  |
|----------------------------------------------------------------------------------------------------|--------|---------------|-------------------------------|-----------|
|                                                                                                    |        | النبأ-الناس 🗸 |                               | الحلقة    |
|                                                                                                    |        | [             | ة اليومية للحلقة تسجيل الغياب | المتابعا  |
|                                                                                                    | الغياب | الرقم الطلابي | الاسم                         |           |
| الحضور الحالي                                                                                                    | اختر 🗸 | F2015197306   | مدية صالح بلال الطاير المري   | Select    |
|                                                                                                    | اختر 🗸 | F20151977026  | ميثاء راشـد عبدالله المري     | Select    |
|                                                                                                    |        |               | غياب اليومر                   | بيانات اا |
|                                                                                                    |        |               | الحفظ إدخال المراجعة          | إدخال     |
| بيانات ماتم تسمعيه اليوم من الحفظ بيانات ماتم مراجته من الحفظ القديم اليوم<br>لا توجد معلومات حاليا لا توجد معلومات حاليا |        |               |                               |           |

بنفس الخطوات السابقة، لكن تختلف حلقة القرآن عن سابقتيها بزري "إدخال الحفظ" و"إدخال المراجعة". بالضغط على زر إدخال الحفظ، يقوم المعلم بإدخال بيانات الحفظ للطالب، كما هو موضح في الصورة التالية.

|                            |                                          |                                             |                            | رئيسية > الحلقات > دائم                  | لصفحة ال                       |
|----------------------------|------------------------------------------|---------------------------------------------|----------------------------|------------------------------------------|--------------------------------|
|                            | [                                        | النبأ-الناس 🗸                               |                            |                                          | الحلقة                         |
|                            |                                          |                                             | [                          | اليومية للحلقة تسجيل الغياب              | المتابعة                       |
|                            |                                          | لغياب                                       | الرقم الطلابي اا           | الاسم                                    |                                |
| الحضور الحالي              |                                          | × .                                         | F2015197306 اختر           | بدية صالح بلال الطاير المري              | • Select                       |
|                            |                                          |                                             | F20151977026 اختر          | بيثاء راشـد عبدالله المري                | Select                         |
|                            |                                          |                                             |                            | فياب اليومر                              | بيانات الا                     |
|                            |                                          |                                             |                            | لحفظ إدخال المراجعة                      | إدخال ا                        |
| ب التجويد الحضور على الوقت | التقدير ومستوك                           | الحفظ                                       |                            | الاسم                                    |                                |
| نعم 🗸                      | ورة الآية<br>20 بيناز ب                  | ة الآية إلى الس<br>١                        | <b>من السور</b><br>ر المري | F2015 مدية صالح بلال الطاي               | 197306                         |
|                            |                                          | حفظ                                         |                            |                                          |                                |
|                            | راجته من الحفظ القديم اليوم<br>بات حاليا | <mark>بیانات ماتم م</mark><br>لا توجد معلوہ |                            | نم تسمعيه اليوم من الحفظ<br>علومات حاليا | <b>بیانات مان</b><br>لا توجد ہ |

|                                                                                        |                                                       | الصفحة الرئيسية > الحلقات > دائم                                                                 |
|----------------------------------------------------------------------------------------|-------------------------------------------------------|--------------------------------------------------------------------------------------------------|
| النبأ-الناس 🗸                                                                          |                                                       | الحلقة                                                                                           |
|                                                                                        |                                                       | المتابعة اليومية للحلقة تسجيل الغياب                                                             |
| الحضور الحالي<br>الاسم الرقم الطلابي<br>Select مدية صالح بلال الطاير المري F2015197306 | م الطلابي الغياب<br>F20151977 اختر 🗸                  | الاسم الرق<br>Select ميثاء راشد عبدالله المري 026                                                |
|                                                                                        |                                                       | بيانات الغياب اليومر                                                                             |
|                                                                                        |                                                       | إدخال الحفظ إدخال المراجعة                                                                       |
| التقدير ومستوى التجويد الحضور على الوقت                                                | الحفظ                                                 | الاسم                                                                                            |
| لسورة الآية<br>♥ 20 ♥                                                                  | من السورة الآية إلى اا<br>ر المري النباً 🗸 1 🗸 النباً | F2015197306 مدية صالح بلال الطاير                                                                |
|                                                                                        | حفظ                                                   |                                                                                                  |
|                                                                                        | طالب F2015197306                                      | تم اضافة معلومات الحفظ و الحضور لل                                                               |
| بيانات ماتم مراجته من الحفظ القديم اليوم<br>لا توجد معلومات حاليا                      | أإلى المسورة الآية التقدير<br>النبأ 20 اجتاز          | بيانات ماتم تسمعيه اليوم من الحفظ<br>الاسم من السورة الآل<br>مدية صالح بلال الطاير المري النبا 1 |

يلاحظ المعلم ظهور جدولان جديدان، إحداها لماتم حفظه من البيانات و الآخر للحضور الحالي، والجدول الثاني يتم استخدامه في حال وجود مراجعة أو العكس؛ إن أدخل المعلم بينات المراجعة قبل الحفظ سيظهر الجدول كذلك.

| الحلفة<br>المتابعة اليومية للحلقة تسجيل الغياب<br>الحضور الحالي<br>الحضور الحالي<br>الحضور الحالي<br>الحضور الحالي<br>الاسم الرقم الطلابي<br>الاسم الرقم الطلابي<br>الاسم<br>الاسم<br>الاالاي<br>الاالا<br>الات<br>الات<br>ال<br>الات<br>الات<br>الات<br>الات<br>الات<br>ال | الحلقة<br>المتابعة اليومية للحلقة تسجيل الغياب<br>الحضور الحالي<br>الحضور الحالي<br>العضور الحالي<br>العرب اللاسم الرقم الطلابي<br>العرب العرب العرب العرب العرب العرب العرب العرب العرب العرب العرب العرب العرب العرب العرب<br>الاسم<br>الاسم من السورة الأية إلى السورة الأية إلى السورة الأية إلى السورة الأية المربي<br>مدينة صالح بلال الطاير العربي النب العرب العاب اليوم من الحفظ القديم اليوم<br>الاتم صالح بلال الطاير العربي النب العرب النب العرب العرب العرب العرب العرب المربعة من الحفظ القديم اليوم<br>المدينة صالح بلال الطاير العربي النب العرب العرب النب العرب العرب النب العرب العرب العرب المربعة من الموم العرب العرب العرب المربي النب العرب العرب العرب العرب العرب العرب العرب النب العرب العرب |                                                                    | الصفحة الرئيسية > الحلقات > دائم                                                                                         |
|----------------------------------------------------------------------------------------------------|----------------------------------------------------------------------------------------------------|--------------------------------------------------------------------|----------------------------------------------------------------------------------------------------|
| الحضور الحالي<br>الحضور الحالي<br>F2015197306 الغياب العابر المري Select<br>تم اضافة معلومات الغياب للطالب بيانات الغياب اليوم<br>الاسم<br>ميثاء راشد عبدالله المري<br>بخل الحفظ ابخال المراجعة<br>بيانات ماتم تسمعيه اليوم من الحفظ<br>العدم<br>الاسم من السورة الآية التقدير<br>ميثاء جلال الطاير المري النبا الايا النبا 20 اجتاز<br>مدينة صالح بلال الطاير المري النبا الايا النبا 20 اجتاز                                                                                                    | الحضور الحالي<br>الحضور الحالي<br>F2015197306 الفياب المالب بيانات الغياب اليوم<br>تم اضافة معلومات الغياب للطالب بيانات الغياب اليوم<br>ميثاء راشد عبدالله المري<br>ابخل الحفظ الدراجعة<br>بيانات ماتم تسمعيه اليوم من الحفظ<br>بيانات ماتم مراجته من الحفظ القديم اليوم<br>مدية صالح بلال الطاير المري الآية إلى السورة الآية التقدير<br>مدية صالح بلال الطاير المري الآيا ال                                                                                                    | النبا-الناس 🗸                                                      | الحلقة<br>المتابعة اليومية للحلقة التسحيل الغياب                                                                         |
| تم اضافة معلومات الغياب للطالب بيانات الغياب اليوم<br>تم اضافة معلومات الغياب للطالب بيانات الغياب اليوم<br>ميثاء راشد عبدالله المري<br>ابخال الحفظ ابخال المراجعة<br>بيانات ماتم تسمعيه اليوم من الحفظ<br>الاسم من السورة الآية التقاير<br>مدية صالح بلال الطاير المري النبا 1 النبا 20 اجتاز<br>مدية صالح بلال الطاير المري النبا 1 النبا 20 اجتاز                                                                                                    | تم اضافة معلومات الغياب للطالب بيانات الغياب اليوم   تم اضافة معلومات الغياب للطالب بيانات الغياب اليوم   الاسم   ميثاء راشد عبدالله المري   ابخال الحفظ   الدخال المراجعة   بيانات ماتم تسمعيه اليوم من الحفظ   الاسم   ميثاء راشد عبدالله المري   ميثاء راشد عبدالله المري   الدخال المراجعة   بيانات ماتم تسمعيه اليوم من الحفظ   الاسم   مدية صالح بلال الطاير المري النبا   مدية صالح بلال الطاير المري النبا   مدية صالح بلال الطاير المري النبا   مدية صالح بلال الطاير المري النبا   مدية صالح بلال الطاير المري النبا                                                                                                    | الحالي                                                             | الحضور                                                                                                    |
| مر أضافة معلومات الغياب للطالب بيانات الغياب اليوم<br>ميثاء راشد عبدالله المري<br>إبخال الحفظ إبخال المراجعة<br>بيانات ماتم تسمعيه اليوم من الحفظ<br>الاسم من السورة الآية التقدير<br>مدية صالح بلال الطاير المري النبا 1 النبا 20 اجتاز<br>مدية صالح بلال الطاير المري النبا 1 النبا 20 اجتاز                                                                                                    | مر أضافة معلومات الغياب للطالب بيانات الغياب اليوم<br>ميثاء راشد عبدالله المري<br>ابخل الحفظ إدخال البراجعة<br>بيانات ماتم تسمعيه اليوم من الحفظ<br>الاسم من السورة الآية إلى السورة الآية التقدير<br>مدية صالح بلال الطاير البري النبا 1 النبا 20 اجتاز<br>مدية صالح بلال الطاير البري النبا 1 النبا 20 اجتاز                                                                                                    | مدية صالح بلال الطاير المري F2015197306                            | Select                                                                                                    |
| المستحد والملك عبدالله المراجعة<br>المحلف الحفظ الدخال المراجعة<br>المات ماتم تسمعيه اليوم من الحفظ<br>الاسم من السورة الآية إلى السورة الآية التقدير<br>مدية صالح بلال الطاير المري النبا 1 النبا 20 اجتاز<br>الا توجد معلومات حاليا                                                                                                    | المنافظ المراجعة المراجعة المراجعة المراجعة المراجعة بيانات ماتم تسمعيه اليوم من الحفظ العديم اليوم الأية التقدير المراجة التقدير اليوم الأسم من السورة الأية التقدير اليوم المراجعة المحفظ العديم اليوم من المورة الأية التقدير المراجعة المحفظ العديم اليوم من المورة الأية المحفظ القديم اليوم من المورة الأية التقدير المراجعة القديم اليوم من المورة الأية المحفظ القديم اليوم من المورة الأية التقدير المراجعة المحفظ العديم اليوم من المورة الأية التقدير المراجعة المحفظ العديم اليوم من المورة الأية التقدير المراجعة المحفظ القديم اليوم من المورة الأية التقدير المراجعة المحفظ العديم اليوم من المورة الأية التقدير المراجعة من المورة الأية المحفظ القديم اليوم من المورة الأية التقدير المراجعة من المورة الأية المحفظ القديم المورة الأية التقدير ما موليا محفظ العديم اليوم من المورة الأية المحفظ القديم اليوم من المورة الأية التقدير ما موليا محفظ القديم اليوم من المورة الأية التقدير ما موليا موليا موليا موليا موليا موليا موليا المراجعة الموليا المراجعة الموليا المراجعة القديم اليوم من المورة الأية التقدير الموليا الموليا المراجعة الموليا المراجعة الموليا المراجعة الموليا المراجعة القديم اليوم موليا موليا المراجعة الموليا المراجعة الموليا الموليا الموليا المراجعة الموليا الموليا الموليا المراجعة الموليا الموليا المراجعة الموليا المراجعة الموليا الموليا المراجعة الموليا الموليا المراجعة الموليا الموليا المولي<br>موليا موليا موليا موليا الموليا الموليا الموليا الموليا موليا الموليا الموليا الموليا الموليا الموليا الموليا الموليا الموليا الموليا الموليا الموليا الموليا الموليا الموليا الموليا الموليا الموليا الموليا الموليا الموليا الموليا الم                  |                                                                    | م اصافة معلومات العياب للطالب بيانات العياب اليوم<br>المناو راشد عبدالله المري                                           |
| بيانات ماتم تسمعيه اليوم من الحفظ<br>الاسم من السورة الآية إلى السورة الآية التقدير<br>مدية صالح بلال الطاير المري النبأ 1 النبأ 20 اجتاز                                                                                                    | بيانات ماتم تسمعيه اليوم من الحفظ<br>الاسم من السورة الآية التقدير<br>مدية صالح بلال الطاير المري النباً 1 النباً 20 اجتاز<br>عمل ما ما ما ما ما ما ما ما ما ما ما ما ما                                                                                                    |                                                                    | إدخال الحفظ إدخال المراجعة                                                                                               |
|                                                                                                    |                                                                                                    | بيانات ماتم مراجته من الحفظ القديم اليومر<br>لا توجد معلومات حاليا | بيانات ماتم تسمعيه اليوم من الحفظ<br>الاسم من السورة الآية التقدير<br>مدية صالح بلال الطاير المري النبأ 1 النبأ 20 اجتاز |

# للطالب السابق، فيضغط على " select" في جدول الحصور الحالي ، و من ثم زر "إدخال المراجعة".

| الصفحة الرئيسية > الخلفات > ذائم                                                                                                    |
|----------------------------------------------------------------------------------------------------|
| النبأ-الذاس 🗸                                                                                                    |
| المتابعة اليومية للحلقة تسجيل الغياب                                                                                                    |
| الحضور الحالي<br>الاسم الرقم الطلابي<br>Select مدية صالح بلال الطاير المري 5105197306                                                            |
| تم إضافة معلومات الغياب للطالب <mark>بيانات الغياب اليوم</mark><br>ا <b>لاسم</b><br>ميثاء راشد عبدالله المري                                     |
| إبخال المراجعة                                                                                                    |
| الاسم المراجعة التقدير ومستوى التجويد الحضور على الوقت                                                                                           |
| من السورة الآية إلى السورة الآية الع المورة الآية الت المورة الآية الت المورة الآية الت المري الفتحة ٧ المري الفتحة ٧ [ الفتحة ٧] [ الفتحة ٧]    |
| حفظ المراجعة                                                                                                    |
| بيانات ماتم تسمعيه اليوم من الحفظ<br>الاسم من السورة الاية التقبير<br>مدية صالح بلال الطاير البري النبا 1 النبا 20 جناز<br>لا توجد معلومات حاليا |

يدخل المعلم البيانات المطلوبة، و من ثم الضغط على زر "حفظ المراجعة".

| الصفحة الرئيسية > الحلقات > دائم                                                                                                    |
|----------------------------------------------------------------------------------------------------|
| الحلقة النبأ-الذلس 🗸                                                                                                    |
| المتابعة اليومية للحلقة تسجيل الغياب                                                                                                    |
| الحضور الحالي<br>الاسم الرقم الطلابي<br>Select مدية صالح بلال الطاير المري F2015197306                                                                                                    |
| تم اضافة معلومات الغياب للطالب ب <b>يانات الغياب اليوم</b><br>ا <b>الاسم</b><br>ميثاء راشد عبدالله المري                                                                                                    |
| إدخال الحفظ إدخال المراجعة                                                                                                    |
| الاسم المراجعة التقدير ومستوى التجويد الحضور على الو                                                                                                    |
| من السورة الآية إلى السورة الآية المعادي الماير المري الفتح القائم المحتور التي السورة التي المحتور التي المحتور التي المحتور المحتور المحتو المح<br>محتور المحتور المحتور المحتور المحتور المحتور المحتور المحتور المحتور المحتور المحتور المحتور المحتور المحتور المحتور المحتور المحتور المحتور المحتور المحتور المحتور المحتور المحتوح المحتور المحتور المحتول المحتوح المحتوح المحتور ال |
| حفظ المراجعة                                                                                                    |
| تم اضافة معلومات المراجعة و الحضور للطالب F2015197306                                                                                                    |
| بيانات ماتم مراجته من الحفظ بيانات ماتم مراجته من الحفظ القديم اليوم<br>الاسم من السورة الآية إلى السورة الآية التقدير الاسم من السورة الآية إلى السورة الآية التقدير<br>مدية صالح بلال الطاير المري النابا 1 أننبا 20 اجتاز                                                                                                    |

٤) حلقة القرآن متقدم

سيتم إضافتها قريبا

ماعة الأعاجم/ علوم شرعية

#### الصفحة الرئيسية > الحلقات > دائم

علوم شرعية mm 🗸

الحلقة

|    | الاسم                          | الرقم الطلابي | تم الحضور في الوقت المناسب | تم الحضور متأخرا | الغيا |              |
|----|--------------------------------|---------------|----------------------------|------------------|-------|--------------|
| 1  | فاطمة يوسف احمد عبدالله المظرب | F2016198805   |                            |                  | اختر  | $\checkmark$ |
| 2  | رحاب عبدالسلام إبراهيم الغزالي | F2013197909   |                            |                  | اختر  | $\checkmark$ |
| 3  | هالة فؤاد ابو اليزيد شامه      | F2012197303   |                            |                  | اختر  | $\checkmark$ |
| 4  | اسماء نايف شاكر شنيور          | F2010198101   |                            |                  | اختر  | $\checkmark$ |
| 5  | زينب فائق عبد الستار الخطيب    | F2017198101   |                            |                  | اختر  | $\sim$       |
| e  | jjj                            | F2017198107   |                            |                  | اختر  | $\checkmark$ |
| 7  | حبيبة وائل رأفت السيد احمد     | F20132004043  |                            |                  | اختر  | $\checkmark$ |
| 8  | خديجة عبدالله المدني الهاشمي   | F2007194607   |                            |                  | اختر  | $\checkmark$ |
| i. |                                |               |                            |                  |       |              |

حفظ الحضور والغياب

| معلومات | توجد | V |
|---------|------|---|
|---------|------|---|

| صفحة الرئيسية > الحلقات > دائم<br> |       |                  |                            |               |                                |     |  |
|------------------------------------|-------|------------------|----------------------------|---------------|--------------------------------|-----|--|
|                                    |       |                  |                            | ر عية mm 🗸    | قة علوم ش                      | حلا |  |
|                                    |       | 1. i             | 1 11 - 5 11 - 5 - 11 - 5   |               | NI                             |     |  |
| اب                                 | العيا | نم الحصور متاحرا | نم الحصور في الوقت المناسب | الرقم الطلابي | الاسم                          | 4   |  |
| <b>~</b>                           | اختر  |                  | $\checkmark$               | F2016198805   | فاطمة يوسف احمد عبدالله المظرب |     |  |
| <b>~</b>                           | اختر  |                  | $\checkmark$               | F2013197909   | رحاب عبدالسلام إبراهيم الغزالي | 1   |  |
| ~                                  | اختر  | $\checkmark$     |                            | F2012197303   | هالة فؤاد ابو اليزيد شامه      | 3   |  |
| ~                                  | اختر  | $\checkmark$     |                            | F2010198101   | اسماء نايف شـاكر شـنيور        | 4   |  |
| ~                                  | اختر  |                  | $\checkmark$               | F2017198101   | زينب فائق عبد الستار الخطيب    | !   |  |
| ~                                  | اختر  |                  | $\checkmark$               | F2017198107   | jiji                           |     |  |
| ~                                  | بعذر  |                  |                            | F20132004043  | حبيبة وائل رأفت السيد احمد     | 7   |  |
| $\sim$                             | بعذر  |                  |                            | F2007194607   | خديجة عبدالله المدني الهاشمي   | 8   |  |
|                                    |       |                  |                            |               | حفظ الحضور والغياب             |     |  |
|                                    |       |                  |                            | ۔ معلومات     | لا توجد                        |     |  |

عند اختيار الحلقة - إن كان نوعها علوم شرعية- تظهر قائمة الطلبة، فيتم فقط اختيار الحضور من وقت و المتأخر و الغياب ثم الضغط على زر حفظ الحضور و الغياب.

الصفحة الرئيسية > الحلقات > دائم

الحلقة علوم شرعية mm ٧

حفظ الحضور والغياب

تمت الإضافة

| الغياب      | الحضور المتأخر  | الحضور على الوقت    | الاسم                          |
|-------------|-----------------|---------------------|--------------------------------|
|             |                 | تم الحضور على الوقت | فاطمة يوسف احمد عبدالله المظرب |
|             |                 | تم الحضور على الوقت | رحاب عبدالسلام إبراهيم الغزالي |
|             | تم الحضور متأخر |                     | هالة فؤاد ابو اليزيد شامه      |
|             | تم الحضور متأخر |                     | اسماء نایف شاکر شنیور          |
|             |                 | تم الحضور على الوقت | زينب فائق عبد الستار الخطيب    |
|             |                 | تم الحضور على الوقت | jjj                            |
| الغياب بعذر |                 |                     | حبيبة وائل رأفت السيد احمد     |
| الغياب بعذر |                 |                     | خديجة عبدالله المدني الهاشمي   |

بعد الضغط على زر حفظ الحضور و الغياب ، يظهر جدول بما تم حفظه من معلومات.

صفحة دورى العملية نفسها التي تتم في صفحة الدائم، وسيتم تحديث هذا المكان في وقت لاحق.

صفحة مشاهدة المتابعة اليومية في هذه الصفحة يمكن للمعلم أن يختار الحلقة، و بعدها يمكنه أن يختار التاريخ ليظهر له ما تم ادخاله من معلومات. الصورة التالية توضح المقصود.

| -الناس 🗸  | النبأ                  |          |             |           |                   |                               | الحلقة    |
|-----------|------------------------|----------|-------------|-----------|-------------------|-------------------------------|-----------|
|           |                        |          |             | ✓ A       | M 12:00:00 9/2    | 9/2017                        | تاريخ     |
|           |                        |          |             | ن الحفظ   | ب اليوم المحدد مر | ماتم تسـمعي <mark>ه</mark> في | بیانات ہ  |
| إلى الآية | إلى السورة             | من الآية | من السورة   | التقدير   | الرقم الطلابي     | الاسم                         |           |
| 17        | النبأ                  | 1        | النبأ       | اجتاز     | F2013197901       | أحمد إبراهيم                  | فاطمة     |
| 17        | النبأ                  | 1        | النبأ       | اجتاز     | F2016196704       | اني جاعد ثاني                 | عذوة ث    |
|           |                        |          | ة القريبة   | ن المراجع | ب اليوم المحدد مر | باتم تسمعيه ف <u>م</u>        | بیانات ہ  |
|           |                        |          | ة القديمة   | ن المراجع | ب اليوم المحدد مر | باتم تسمعيه في                | بیانات ہ  |
|           |                        |          |             |           | ي اليوم المحدد    | حضور و الغياب ف               | بيانات ال |
|           | الغياب                 | لمتأخر   | نت الحضور ا | ىلى الوق  | الحضور ء          | الاسم                         |           |
|           |                        |          | فت          | على الو   | تم الحضور         | أحمد إبراهيم                  | فاطمة     |
|           |                        |          | فت          | على الو   | تم الحضور         | ني جاعد ثاني                  | عذوة ثا   |
|           | <mark>فیاب بعذر</mark> | ป        |             |           | لمري              | بالح بلال الطاير ا            | مدية ص    |
|           | فياب بعذر              | ป        |             |           | ي                 | شد عبدالله المر:              | میثاء را  |
|           | <mark>فياب بعذر</mark> | ป        |             |           | يف                | سيف عبدالله س                 | فاطمة     |

الخروج الضغط على "خروج" لتسجيل الخروج

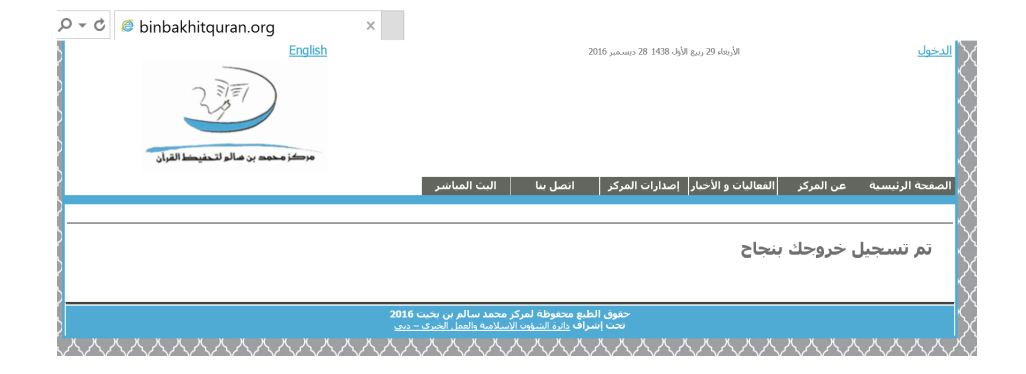

بعض الصفحات غير مفعلة